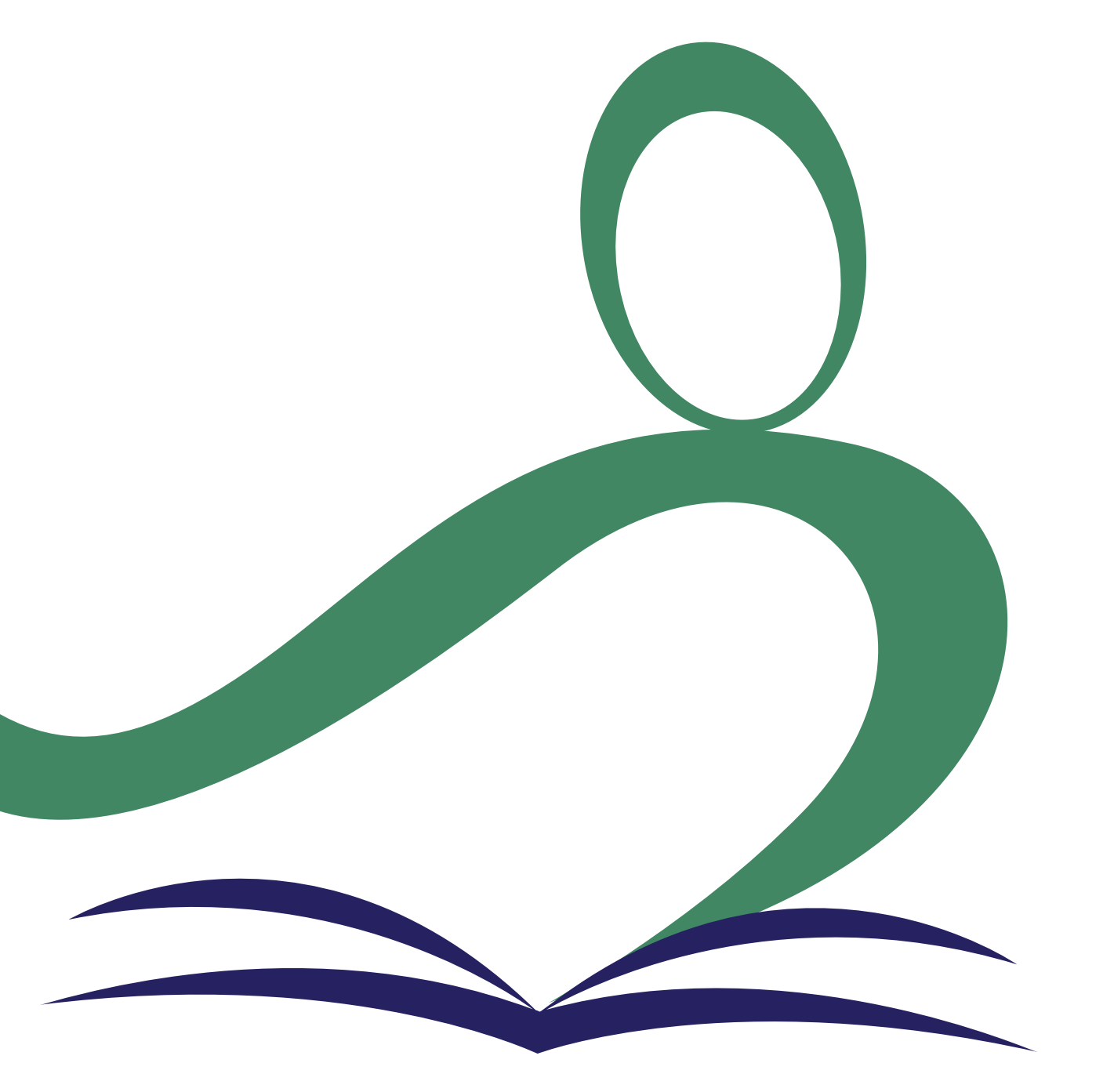

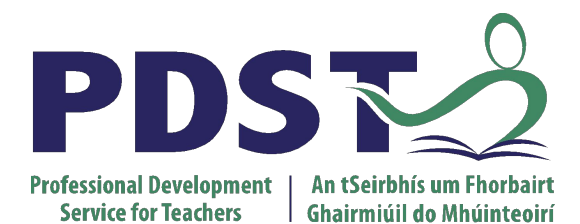

pdst.ie yf

An Roinn Oideachais Department of Education

## **Session 6**

Curriculum planning: Learning Outcomes through the lens of the ALTs

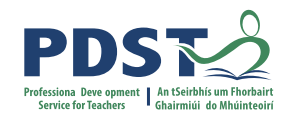

## **Session Schedule**

| Section 1 | Introduction to Curriculum Planning                           |
|-----------|---------------------------------------------------------------|
| Section 2 | Group activity: experiencing LOs through the lens of the ALTs |
| Section 3 | Demo of a Curriculum Planning tool                            |
| Section 4 | Using the Curriculum Planning tool                            |
| Section 5 | Wrap-up and conclusions                                       |

## By the end of this session participants will have

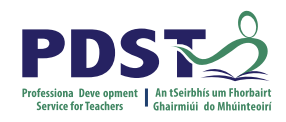

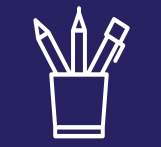

reflected on the LOs that have been experienced through the ALTs up to now

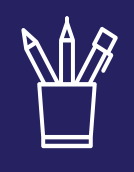

collaborated on Bubbl.us to develop a concept map of the LOs that have been and could

**be experienced** through a particular ALT

| A | A            | 6 | 2 |
|---|--------------|---|---|
| Ŋ | $\mathbf{V}$ | Ц | / |
|   |              |   |   |
|   |              |   |   |

**given and received feedback** on the potential LOs that could be experienced through a particular ALT

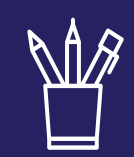

engaged with and used **bespoke spreadsheet technology** to enhance ALT planning practice alongside concept mapping ideas

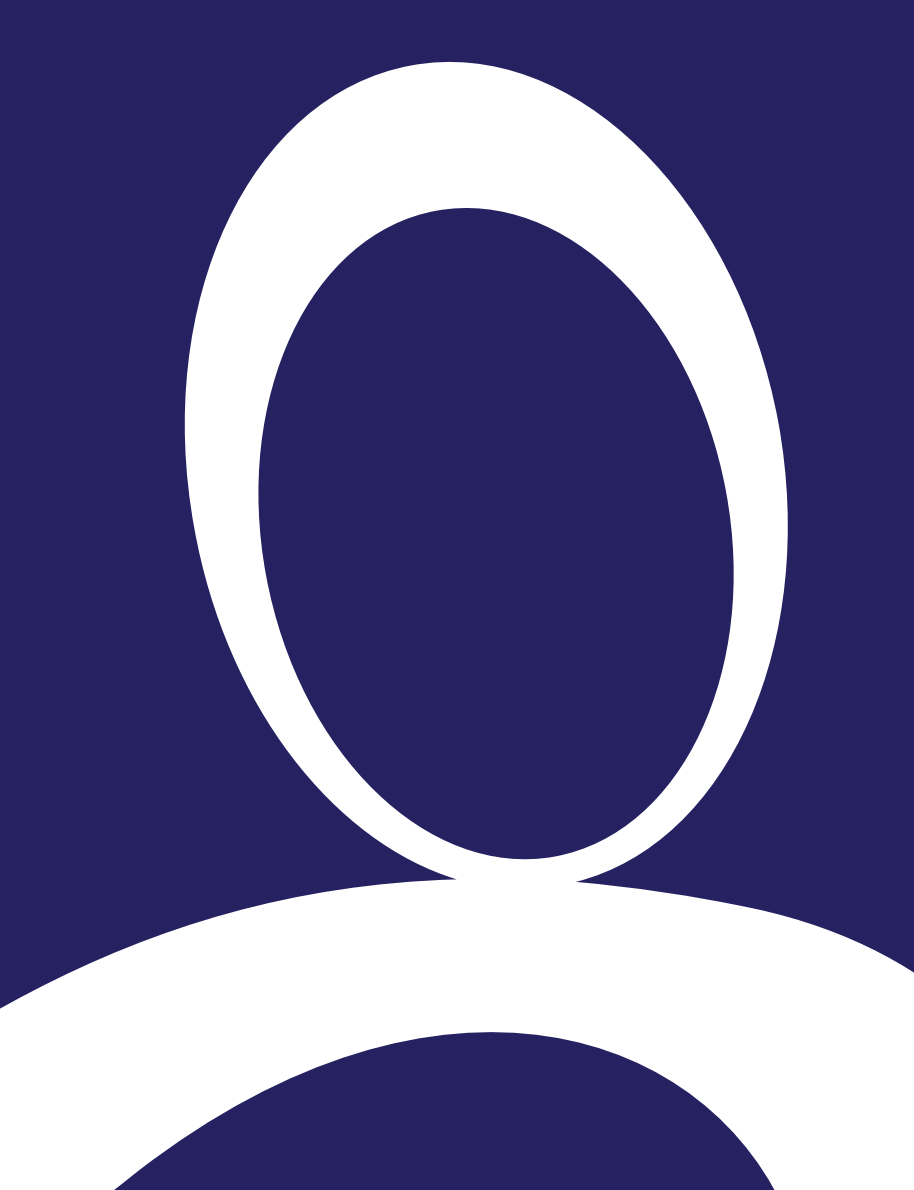

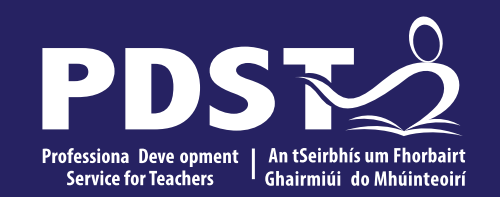

Introduction to Curriculum Planning

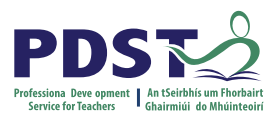

Mentimeter

# What digital tools do you use to document your curriculum planning?

Go to menti.com and enter the code:

3569 2222

OR

scan the QR code.

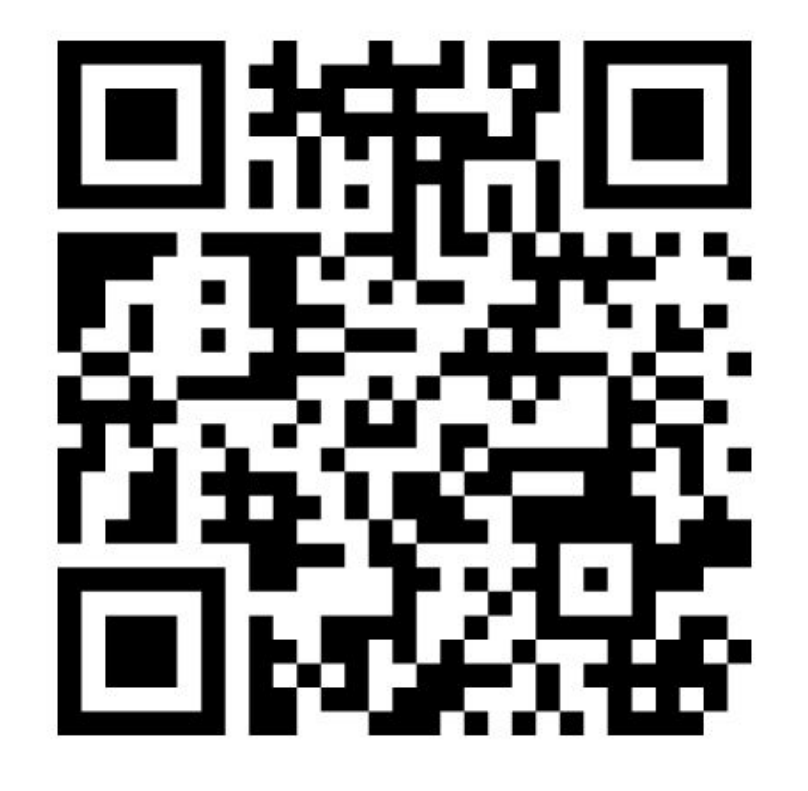

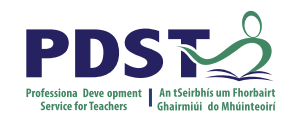

## **Documenting curriculum planning (Athlone)**

## What tool(s) do you use for Curriculum Planning?

k Mentimeter

obsidian - note taking mind maps excel google drive onenote thonny Word ms forms teams

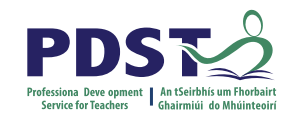

**Documenting curriculum planning (Portlaoise)** 

What tool(s) do you use for Curriculum Planning?

spreadsheet sheets sheets oppose one of the spreadsheet sheets of the spreadsheet sheets of the

Mentimeter

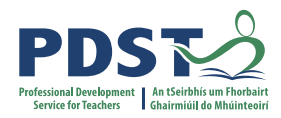

## **Leaving Certificate Computer Science**

The strand 3 **applied learning tasks** that students undertake **collaboratively** during the two years of the course, provide significant engaging opportunities for students to work within the **practices and principles** of computer science and to apply the **core concepts** in authentic situations.

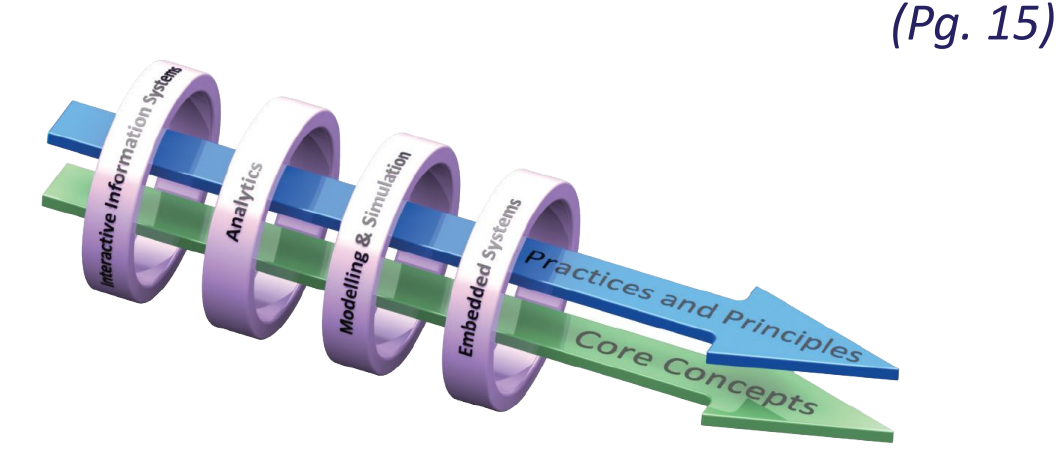

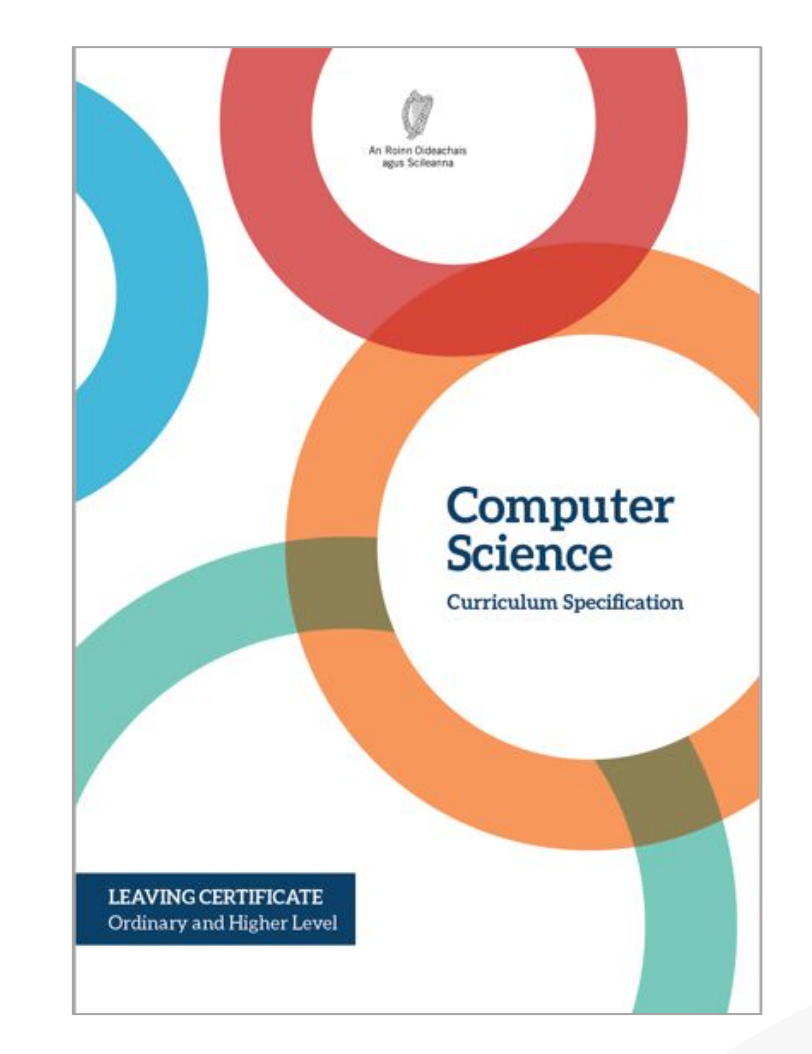

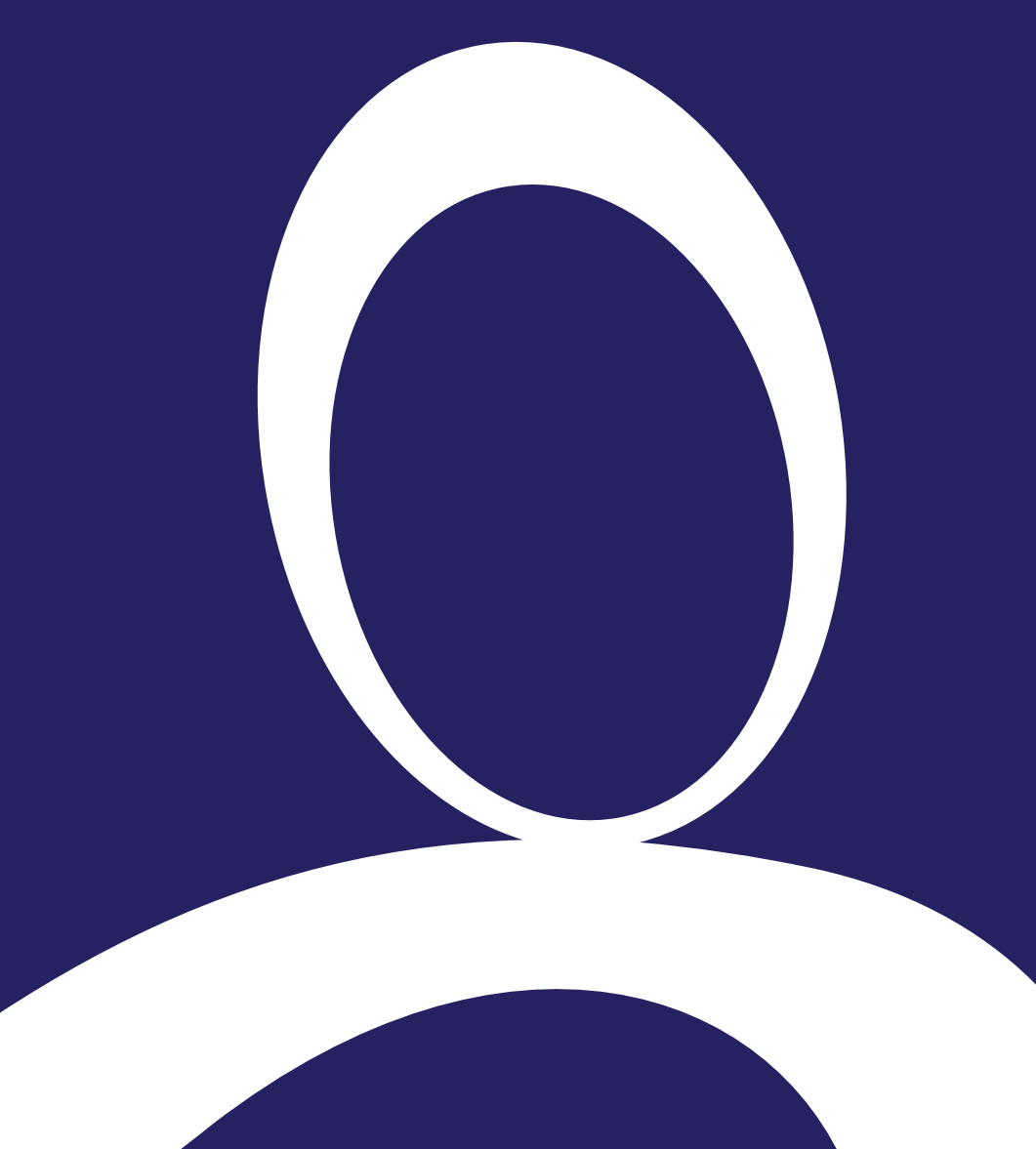

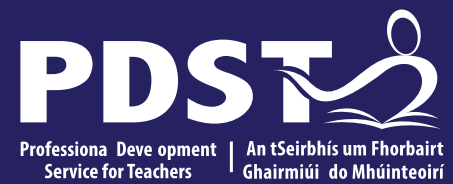

Experiencing LOs through the ALTs

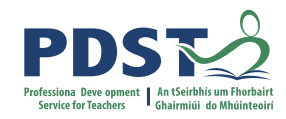

## **Considering curriculum planning**

What **learning outcomes** are we hoping our students will experience – or build towards – in this ALT?

What learning experiences can we offer to our students to achieve this?

What stimulus can we provide to **enhance** the learning?

What unique considerations should we make for our particular context (class schedule, access to technology, individual student need and, specifically, considerations of **Special Education Needs**)?

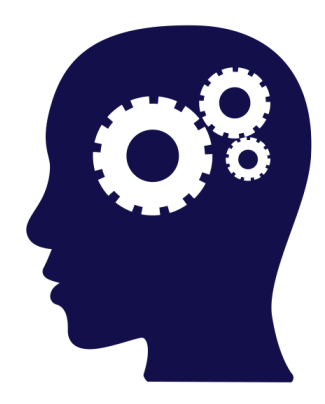

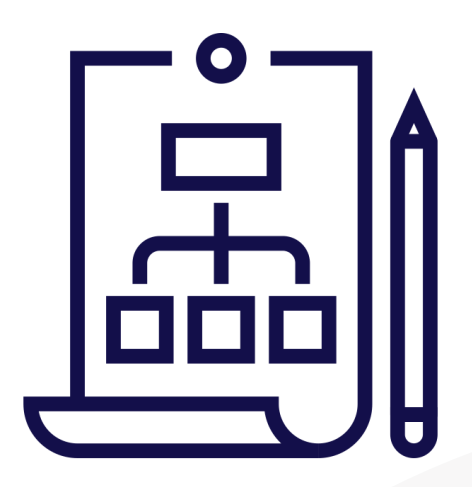

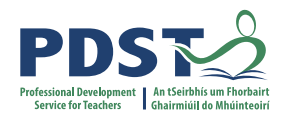

## bubbl.us

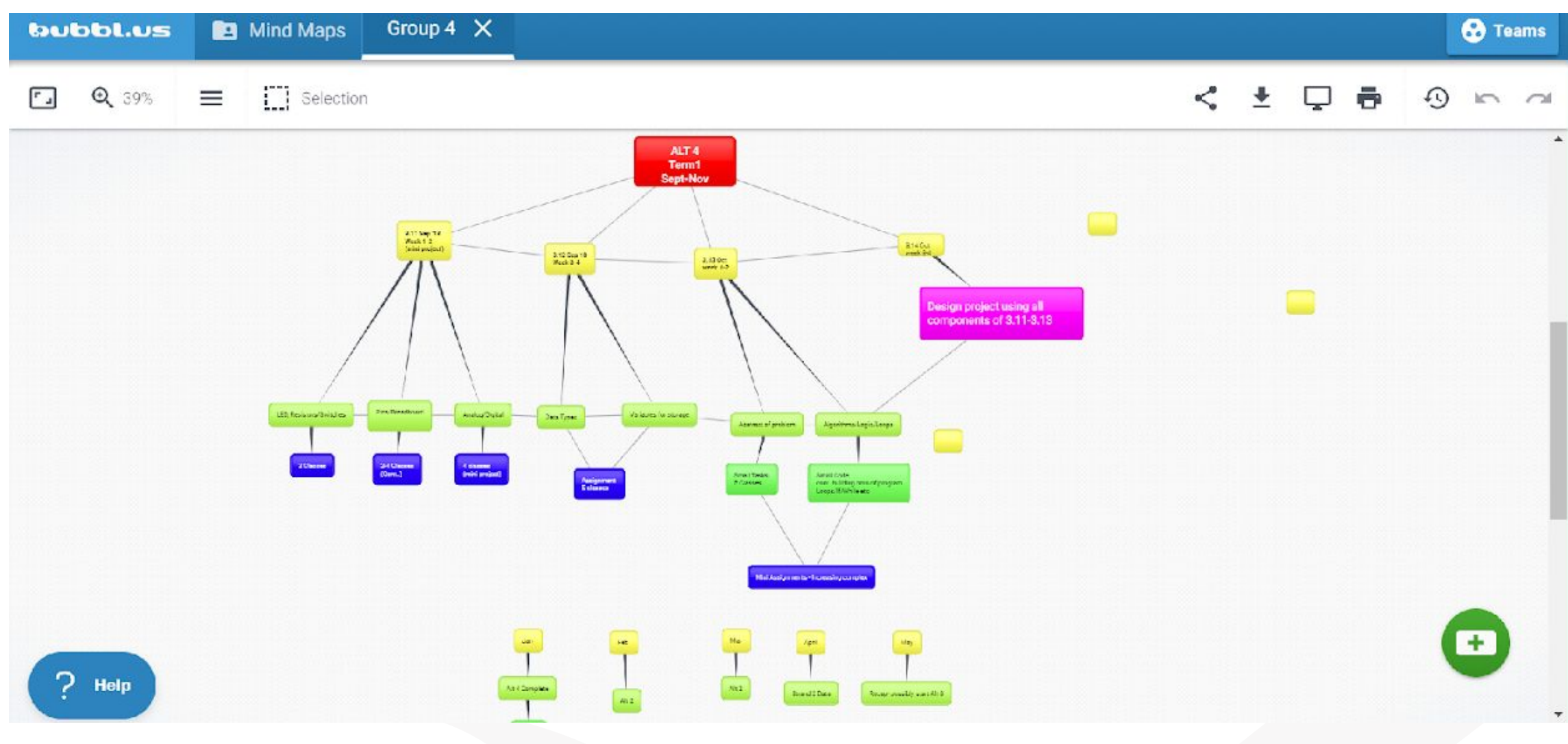

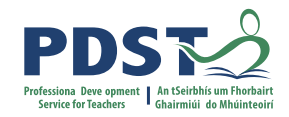

## Group Activity: Developing a mind map for an ALT

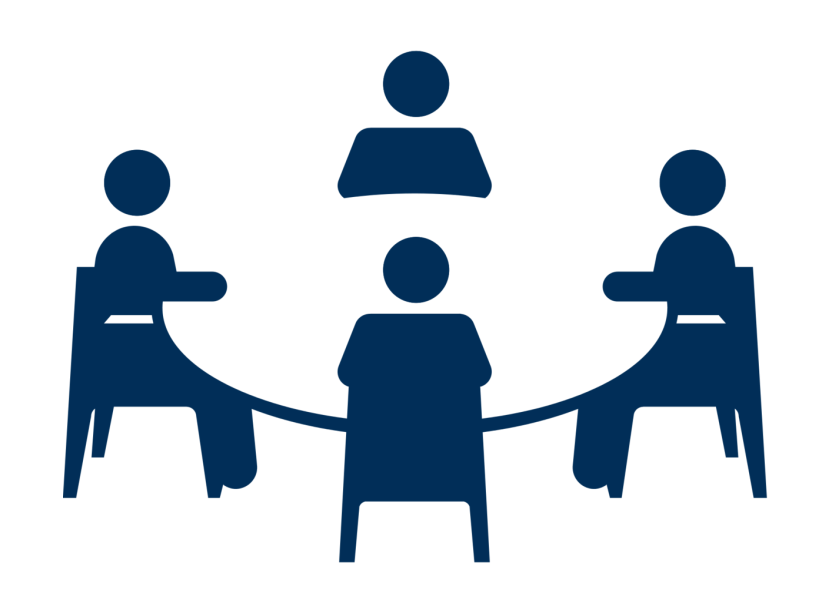

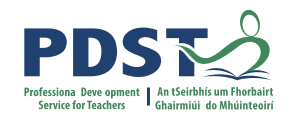

## Group Activity: Developing a mind map for an ALT

Click on the link to the Bubbl.us template for your particular ALT

Nominate a **spokesperson** 

**Reflect and discuss** the LOs your students have experienced (and could experience in the future) through the lens of this ALT

Add these LOs to the mind map at the appropriate node

Add **learning experiences** to your mind map that incorporate these LOs

Prepare feedback for the main group

30 mins

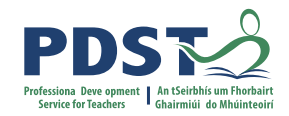

## **Group Activity Feedback**

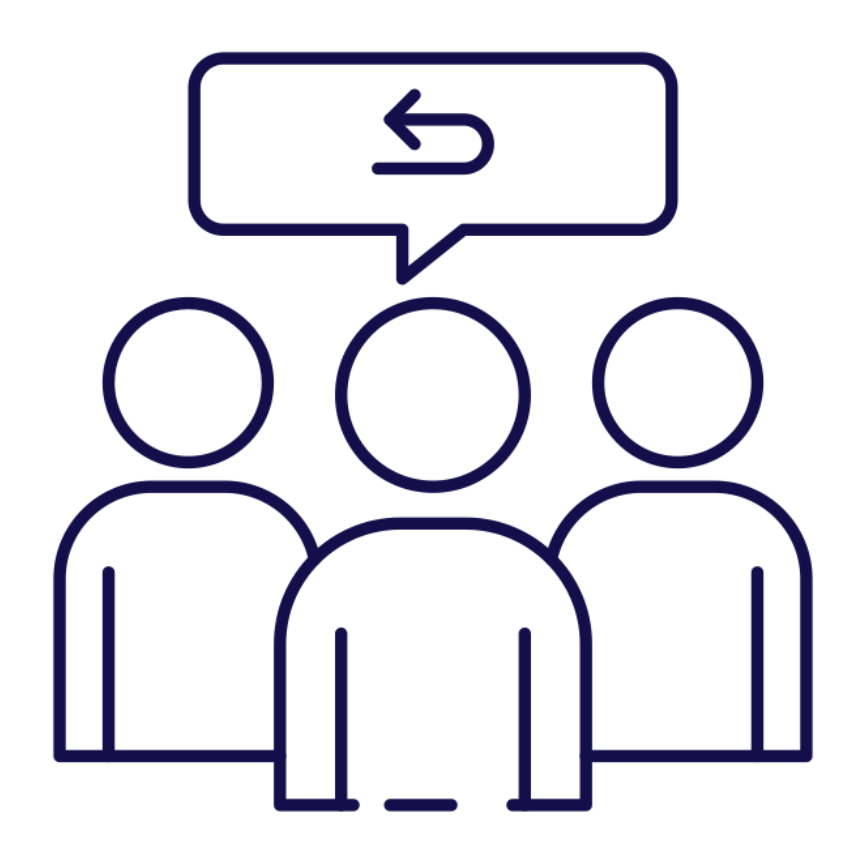

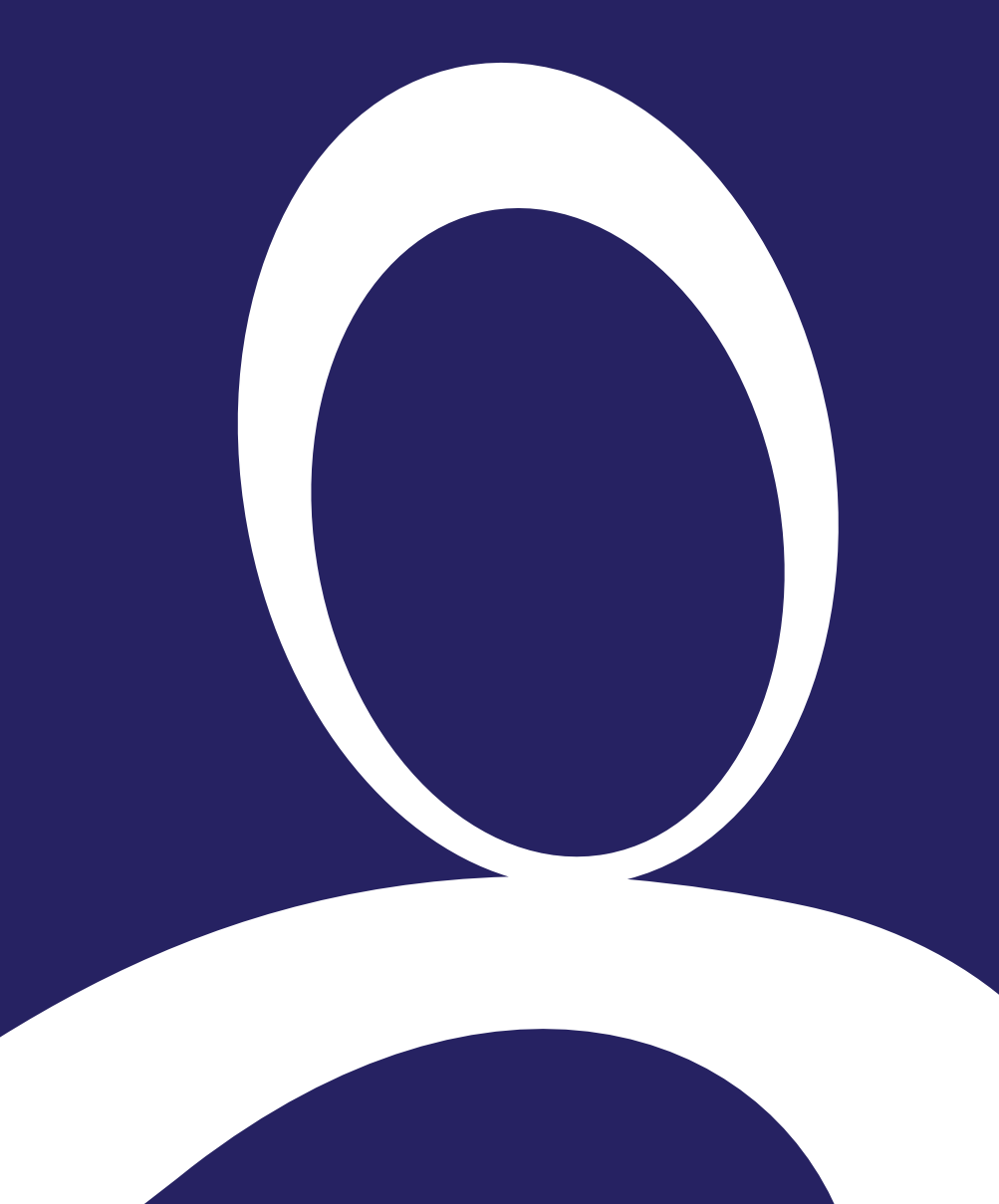

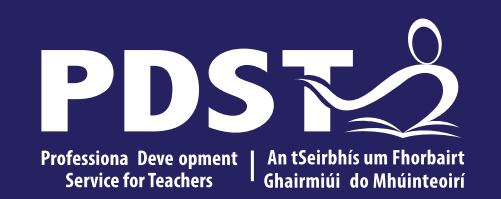

Introduction to a curriculum planning tool

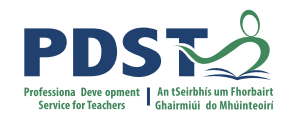

## Planning tool demonstration

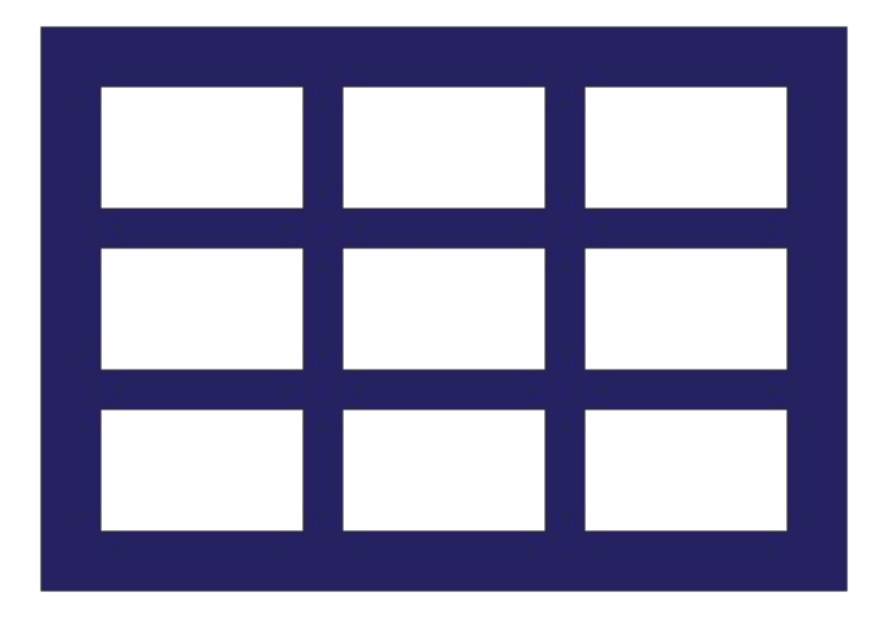

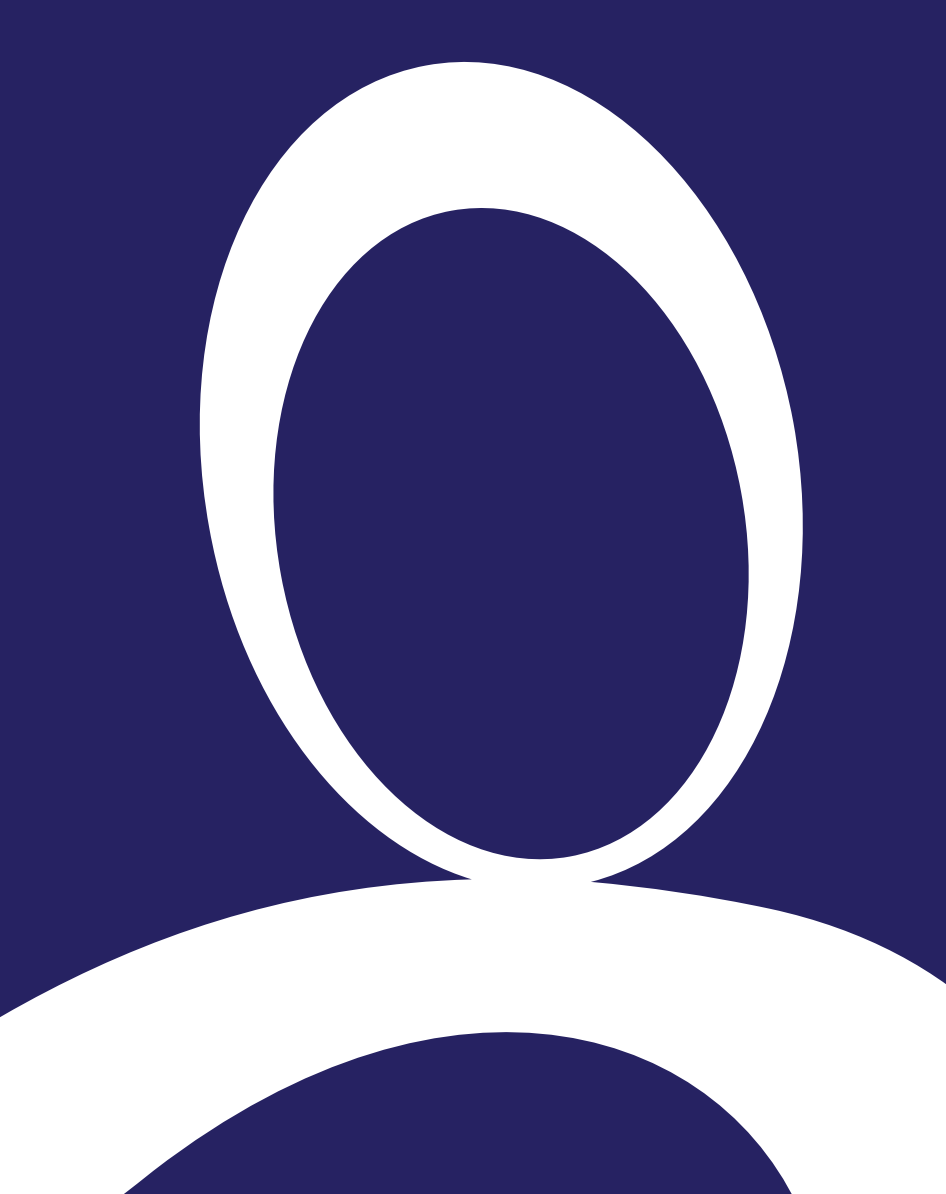

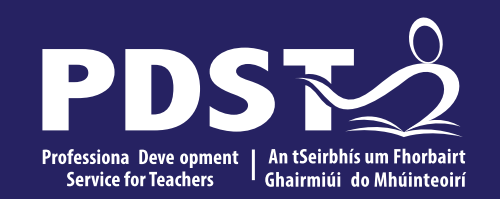

Using the curriculum planning tool

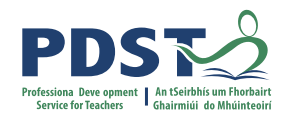

# 

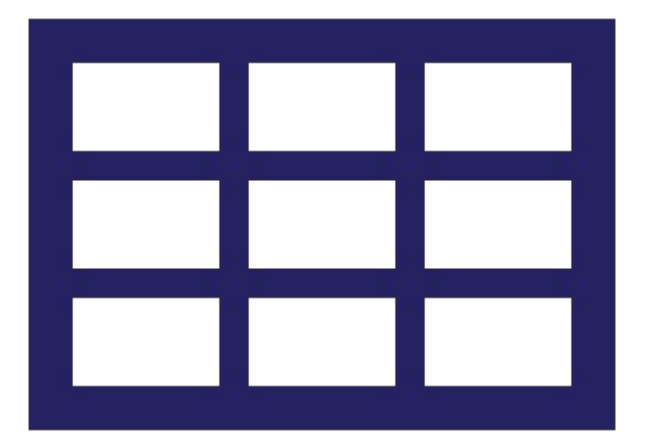

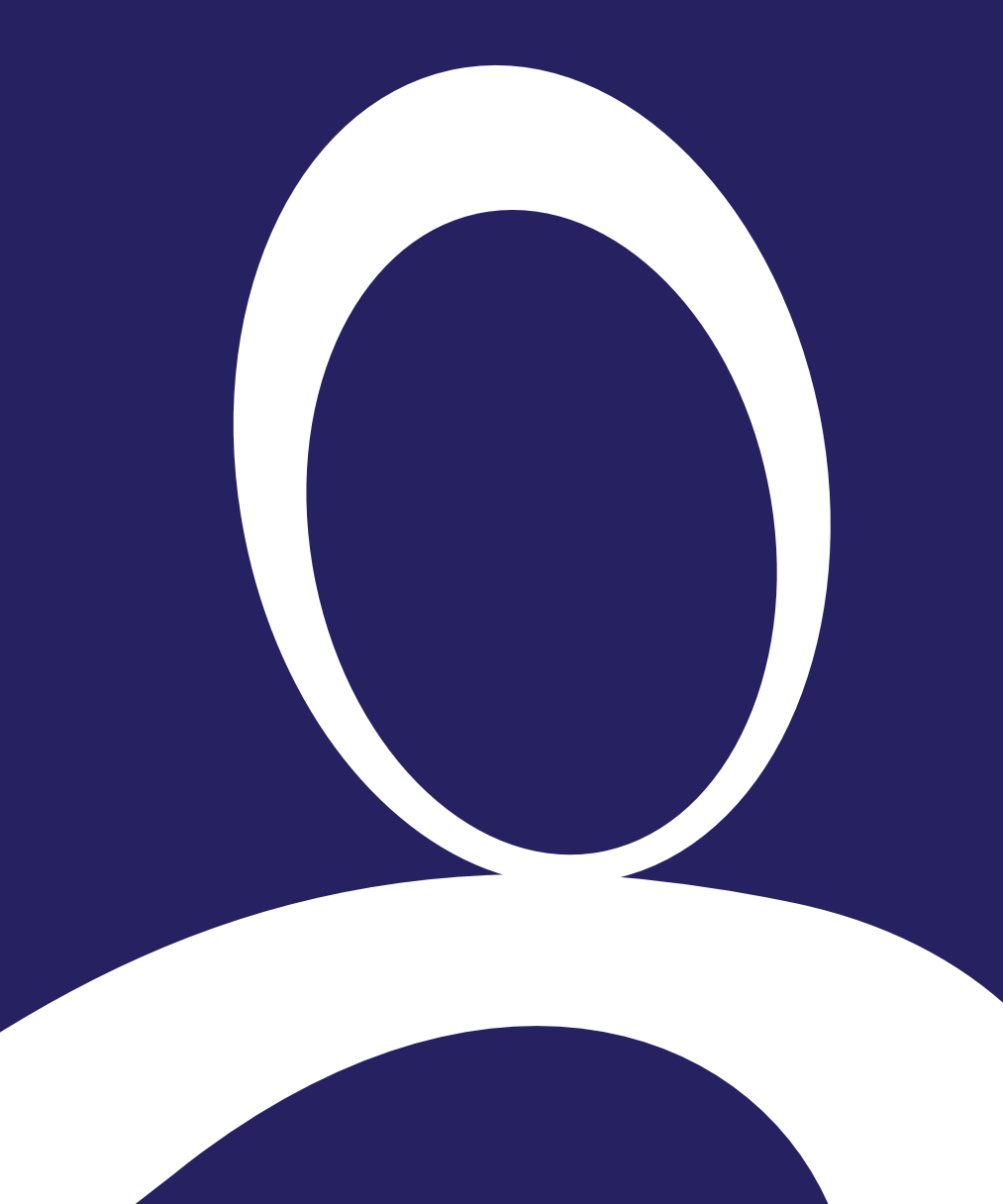

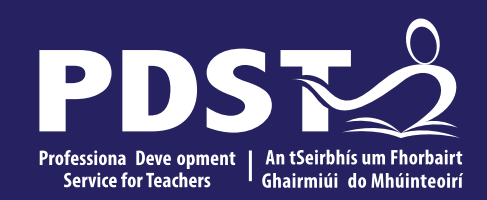

Wrap-up and conclusions

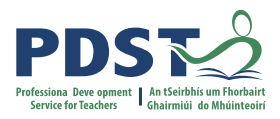

## Conclusions

LCCS is difficult (for students to learn and teachers to teach)

Pedagogies are proven to work

Planning learning around ALTs is key

- Constructivist approach is important
- Growth mindset is at least as important as natural ability

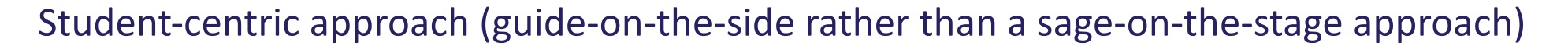

"The teacher should help, but not too much and not too little, so that the student shall have a reasonable share of the work" and, "If the student is not able to do much, the teacher should leave him at least with some illusion of independent work."

George Polya, "How To Solve It"

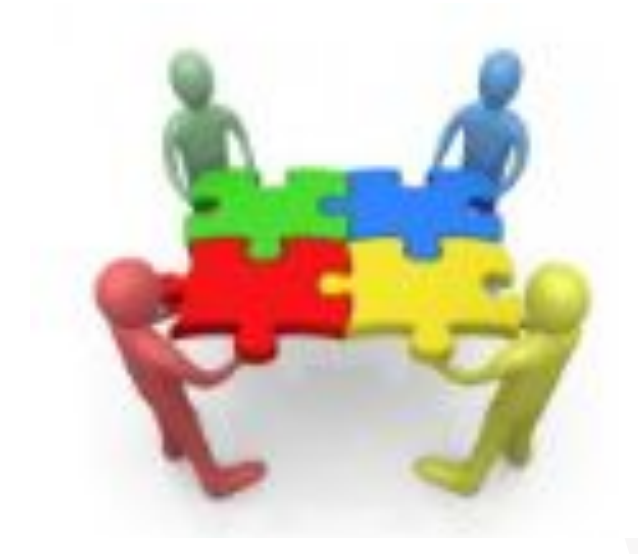

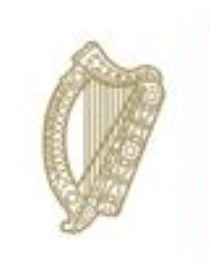

An Roinn Oideachais Department of Education

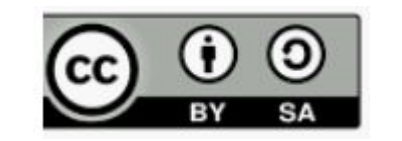

© PDST 2023